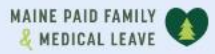

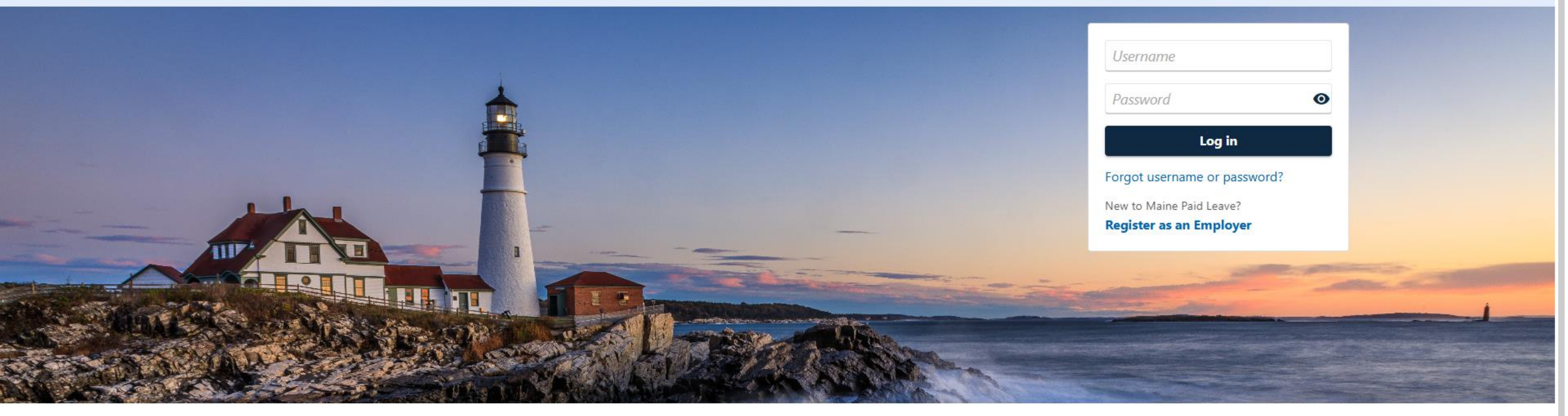

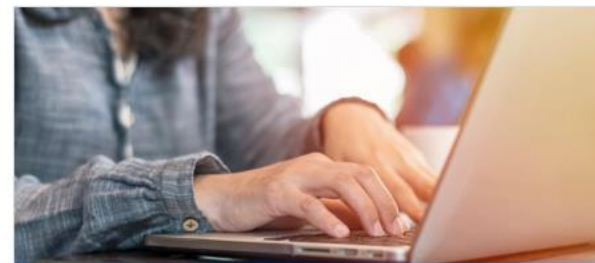

**Employer Registration** 

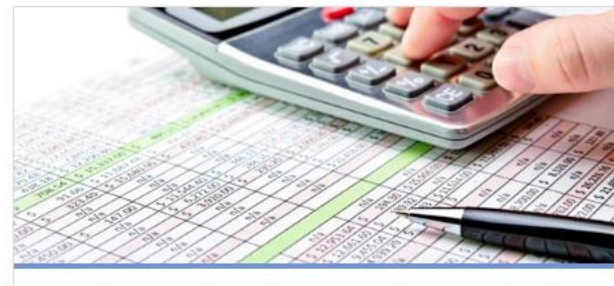

Third-Party Administrator

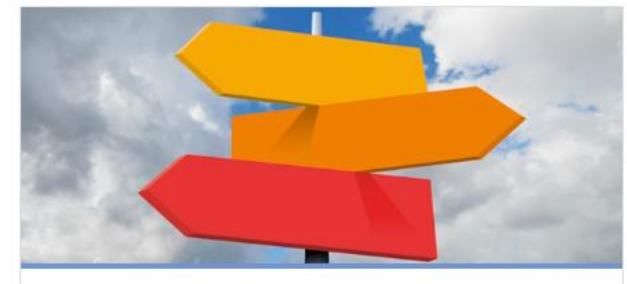

0

**Employer Resources** 

# Filing a Bulk Wage Report

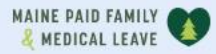

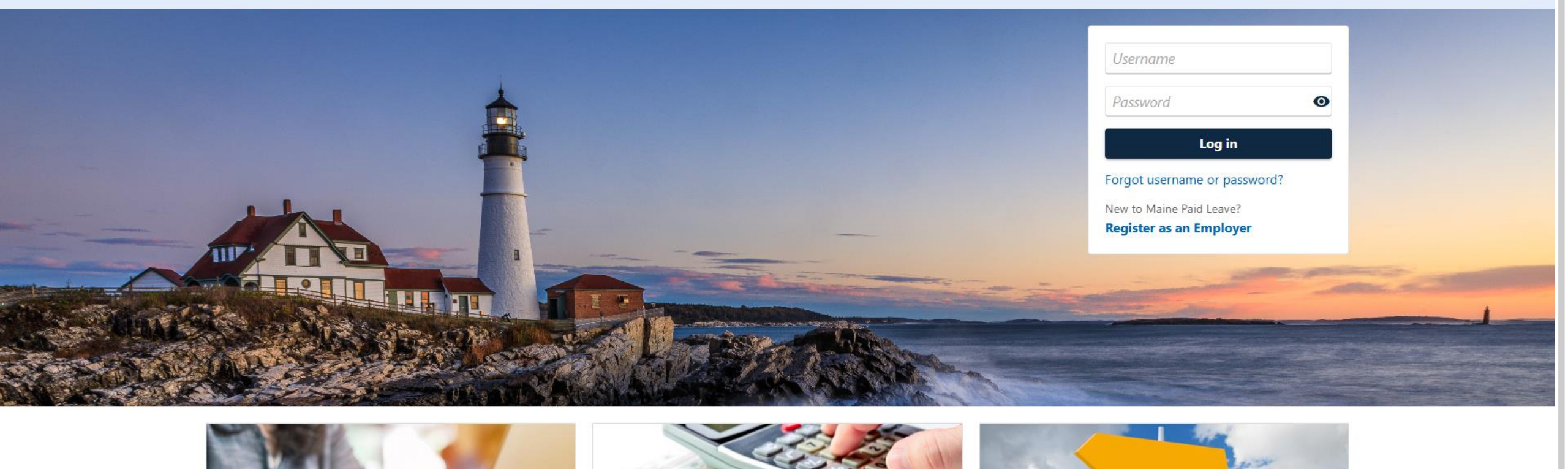

2

The data you see in this tutorial is completely fictitious. It was made for instructional purposes only. Any resemblance to a real person or business is completely coincidental.

| Maine oov | Department of Labor |  |
|-----------|---------------------|--|
| viame.gov |                     |  |

| 00                                                                                                    |
|----------------------------------------------------------------------------------------------------|
| Welcome, Alex<br>You last logged in on Tuesday, Apr 15, 2025 3:36:11 Pl<br>Manage My Profile<br>TPA Cente |
|                                                                                                    |
|                                                                                                    |
| ☆ Add to Favorites                                                                                        |
| ☆ Add to Favorites                                                                                        |
| ☆ Add to Favorites                                                                                        |
|                                                                                                    |

Follow this process to file wage reports on behalf of multiple employers in a text file. There are two ways to begin. The first way is by selecting your own business from the select a client screen.

| IAI | NE | PAID  | FAMILY |   |
|-----|----|-------|--------|---|
| &   | ME | DICAL | LEAVE  | 4 |

| < W | ork | with | Someone | Else |
|-----|-----|------|---------|------|
|-----|-----|------|---------|------|

| PINE TREE PAYROLL<br>**-***6984<br>45 COMMERCE DR<br>AUGUSTA ME 04330-7889<br>☆ Add to Favorites |                      | Welcome, Alex<br>You last logged in on Tuesday, Apr 15, 2025 3:36:11 PM<br>Manage My Profile<br>TPA Center                                             |
|--------------------------------------------------------------------------------------------------|----------------------|----------------------------------------------------------------------------------------------------|
| Summary Action Center Settings More Filter                                                       |                      |                                                                                                    |
| PINE TREE PAYROLL<br>**-***6984<br>45 COMMERCE DR<br>AUGUSTA ME 04330-7889                       | Third-Party Services | <ul> <li>File Bulk Wage Reports</li> <li>Make a Bulk Payment</li> <li>Request Third-Party Access</li> <li>Manage Access to Multiple Clients</li> </ul> |

Once you have clicked into your own business, click **File Bulk Wage Reports**.

|  | Aaine.gov | Department of Labor |
|--|-----------|---------------------|
|--|-----------|---------------------|

| AINE PAID FAMILY V                                                                                                    | 0                                                                                              |
|----------------------------------------------------------------------------------------------------|------------------------------------------------------------------------------------------------|
| ogon                                                                                                    | Welcome, A                                                                                     |
|                                                                                                    | You last logged in on Tuesday, Apr 15, 2025 3:36:1                                             |
| ex                                                                                                    | Manage My Profil                                                                               |
|                                                                                                    | TPA Ce                                                                                         |
| II Favorites Recent Action Center                                                                                                    |                                                                                                |
| Who do you want to work with?                                                                                                    |                                                                                                |
| alect your own account to submit bulk was reports or removed a                                                                                                    | esses to alients' accounts                                                                     |
| elect your own account to submit bulk wage reports or request ac                                                                                                    | ccess to clients accounts.                                                                     |
| Filter                                                                                                    |                                                                                                |
|                                                                                                    |                                                                                                |
|                                                                                                    |                                                                                                |
|                                                                                                    | Add to Fouritor                                                                                |
|                                                                                                    | ☆ Add to Favorites                                                                             |
| DOWNEAST CATERING<br>**_****9827<br>45 COMMERCE DR AUGUSTA ME 04330-7889                                                                                                    | ☆ Add to Favorites                                                                             |
| DOWNEAST CATERING<br>**_***9827<br>45 COMMERCE DR AUGUSTA ME 04330-7889                                                                                                    | 슜 Add to Favorites                                                                             |
| DOWNEAST CATERING<br>**-***9827<br>45 COMMERCE DR AUGUSTA ME 04330-7889                                                                                                    | Add to Favorites                                                                               |
| DOWNEAST CATERING<br>**-***9827<br>45 COMMERCE DR AUGUSTA ME 04330-7889<br>PATS PANCAKES                                                                                          | ☆ Add to Favorites<br>☆ Add to Favorites                                                       |
| DOWNEAST CATERING<br>**_***9827<br>45 COMMERCE DR AUGUSTA ME 04330-7889<br>PATS PANCAKES<br>**_***1987<br>45 COMMERCE DR AUGUSTA ME 04220, 7989                                   | ☆ Add to Favorites                                                                             |
| DOWNEAST CATERING<br>**_***9827<br>45 COMMERCE DR AUGUSTA ME 04330-7889<br>PATS PANCAKES<br>**_***1987<br>45 COMMERCE DR AUGUSTA ME 04330-7889                                    | ☆ Add to Favorites                                                                             |
| DOWNEAST CATERING<br>**-***9827<br>45 COMMERCE DR AUGUSTA ME 04330-7889<br>PATS PANCAKES<br>**-***1987<br>45 COMMERCE DR AUGUSTA ME 04330-7889                                    | Add to Favorites                                                                               |
| DOWNEAST CATERING<br>**-***9827<br>45 COMMERCE DR AUGUSTA ME 04330-7889<br>PATS PANCAKES<br>**-***1987<br>45 COMMERCE DR AUGUSTA ME 04330-7889<br>PINE TREE PAYROLL               | ☆ Add to Favorites<br>☆ Add to Favorites<br>☆ Add to Favorites                                 |
| DOWNEAST CATERING<br>**-***9827<br>45 COMMERCE DR AUGUSTA ME 04330-7889<br>PATS PANCAKES<br>**-***1987<br>45 COMMERCE DR AUGUSTA ME 04330-7889<br>PINE TREE PAYROLL<br>**-***6984 | <ul> <li>☆ Add to Favorites</li> <li>☆ Add to Favorites</li> <li>☆ Add to Favorites</li> </ul> |

For the second path, click **TPA Center** in the top right.

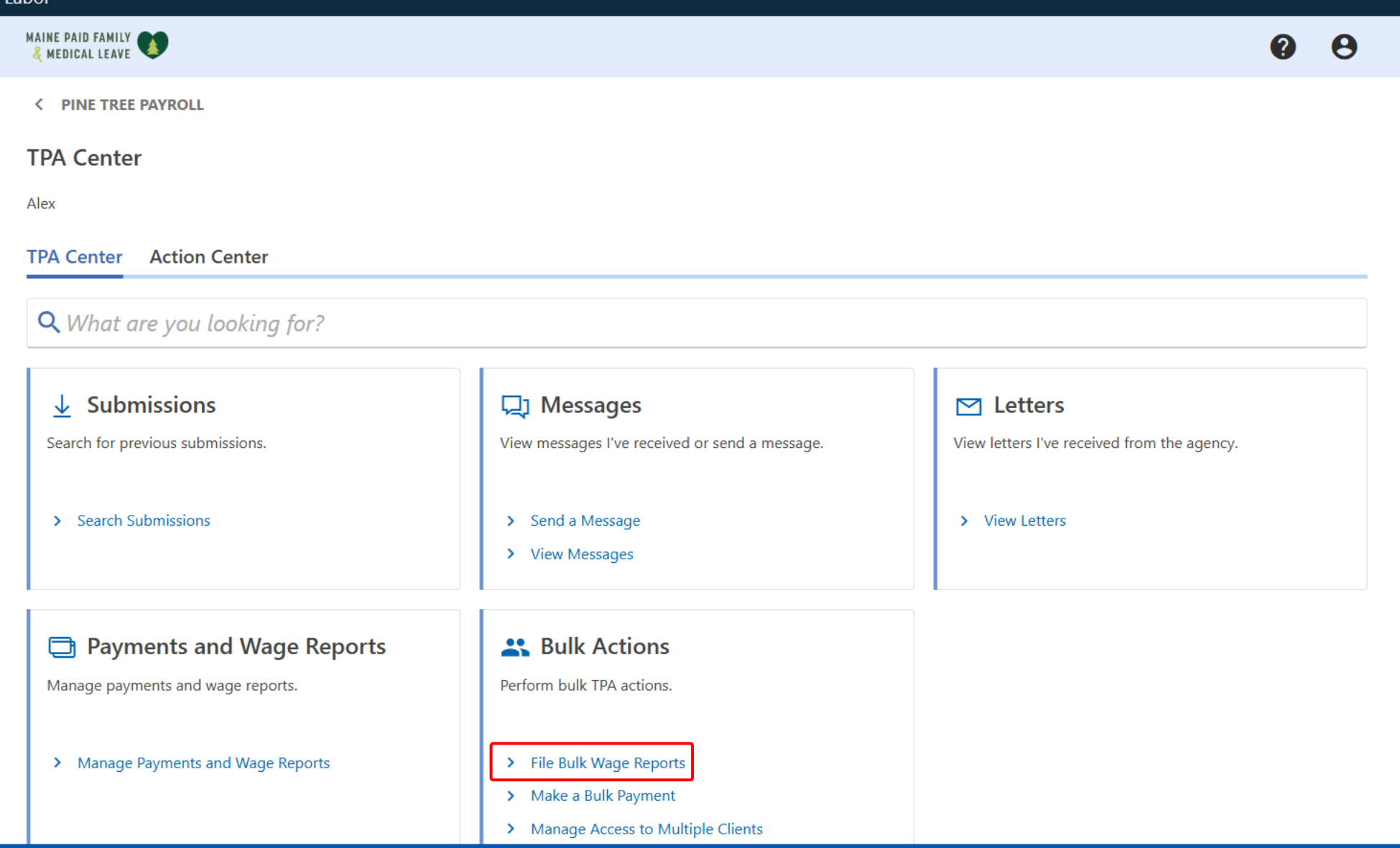

Now click **File Bulk Wage Reports** in the Bulk Actions panel.

| MAINE PAID FAMILY                                                                                                    |            | 0    | θ |
|----------------------------------------------------------------------------------------------------|------------|------|---|
| < PINE TREE PAYROLL                                                                                                    |            |      |   |
| Bulk Wage Report                                                                                                    |            |      |   |
| Alex                                                                                                    |            |      |   |
| Instructions                                                                                                    |            |      |   |
| Bulk Wage Reporting Instructions                                                                                              |            |      |   |
| This Bulk Wage Report is for Third-Party Administrators to file and amend wage reports on behalf of multiple clients at once. |            |      |   |
| You will be asked to create and upload a file containing all employer and employee information required for the wage reports. |            |      |   |
|                                                                                                    |            |      |   |
| Cancel                                                                                                    | < Previous | Next | > |

You should have a bulk wage report text file, generated according to the <u>bulk wage report specifications</u>.

|                                                                                                    |                                                                                                    |                                                                                      | 0                                       | θ    |
|----------------------------------------------------------------------------------------------------|----------------------------------------------------------------------------------------------------|--------------------------------------------------------------------------------------|-----------------------------------------|------|
| PINE TREE PAYROLL                                                                                                    |                                                                                                    |                                                                                      |                                         |      |
| ulk Wage Report                                                                                                    |                                                                                                    |                                                                                      |                                         |      |
| ex                                                                                                    |                                                                                                    |                                                                                      |                                         |      |
| Instructions                                                                                                    | Upload                                                                                                    |                                                                                      |                                         |      |
|                                                                                                    |                                                                                                    |                                                                                      |                                         |      |
|                                                                                                    |                                                                                                    |                                                                                      |                                         |      |
|                                                                                                    | - Challen fallen in den en die state                                                                                                    |                                                                                      |                                         |      |
| To file wage reports in bulk, attach                                                                                                    | n a file below, following the specifications avai                                                                                                    | ilable here.                                                                         |                                         |      |
| To file wage reports in bulk, attach                                                                                                    | n a file below, following the specifications avail<br>ey will be described below and you will have t                                                                                                    | ilable here.<br>to correct the file before continuing. Otherwise you will be         | e able to submit your bulk wage report. |      |
| To file wage reports in bulk, attach<br>If there are any errors detected the<br>Attachments                                                                    | n a file below, following the specifications availed even will be described below and you will have t                                                                                                    | ilable here.<br>to correct the file before continuing. Otherwise you will be         | e able to submit your bulk wage report. |      |
| To file wage reports in bulk, attach<br>If there are any errors detected the<br>Attachments<br>Type                                                            | n a file below, following the specifications avai<br>ey will be described below and you will have t<br>Name                                                                                                    | ilable here.<br>to correct the file before continuing. Otherwise you will be<br>Size | e able to submit your bulk wage report. |      |
| To file wage reports in bulk, attach<br>If there are any errors detected the<br>Attachments<br>Type<br>There are no attachments.                               | n a file below, following the specifications avail<br>ey will be described below and you will have t<br>Name                                                                                                    | ilable here.<br>to correct the file before continuing. Otherwise you will be<br>Size | e able to submit your bulk wage report. |      |
| To file wage reports in bulk, attach<br>If there are any errors detected the<br>Attachments<br>Type<br>There are no attachments.                               | n a file below, following the specifications avail<br>ey will be described below and you will have t<br>Name                                                                                                    | ilable here.<br>to correct the file before continuing. Otherwise you will be<br>Size | e able to submit your bulk wage report. |      |
| To file wage reports in bulk, attach<br>If there are any errors detected the<br>Attachments<br>Type<br>There are no attachments.<br>@ Add Attachment           | n a file below, following the specifications avai<br>ey will be described below and you will have t<br>Name                                                                                                    | ilable here.<br>to correct the file before continuing. Otherwise you will be<br>Size | e able to submit your bulk wage report. |      |
| To file wage reports in bulk, attach<br>If there are any errors detected the<br>Attachments<br>Type<br>There are no attachments.<br>@ Add Attachment           | n a file below, following the specifications avai<br>ey will be described below and you will have t<br>Name                                                                                                    | ilable here.<br>to correct the file before continuing. Otherwise you will be<br>Size | e able to submit your bulk wage report. |      |
| To file wage reports in bulk, attach<br>If there are any errors detected the<br>Attachments<br>Type<br>There are no attachments.<br>@ Add Attachment<br>Cancel | n a file below, following the specifications available will be described below and you will have the specifications available will be described below and you will have the specification of the specification of the speci | ilable here.<br>to correct the file before continuing. Otherwise you will be<br>Size | e able to submit your bulk wage report. | tt → |
| To file wage reports in bulk, attach<br>If there are any errors detected the<br>Attachments<br>Type<br>There are no attachments.<br>@ Add Attachment<br>Cancel | n a file below, following the specifications avai<br>ey will be described below and you will have t<br>Name                                                                                                    | ilable here.<br>to correct the file before continuing. Otherwise you will be<br>Size | e able to submit your bulk wage report. | at > |

To upload your text file, click **Add Attachment**.

Maine.gov | Department of Labor

| MAINE PAID FAMILY                                            |                           | 00                                      |
|--------------------------------------------------------------|---------------------------|-----------------------------------------|
| < PINE TREE PAYROLL                                          |                           |                                         |
| Bulk Wage Report                                             |                           |                                         |
| Alex                                                         |                           |                                         |
| Instructions Upload                                          |                           |                                         |
| Upload File                                                  | Select a file to attach × |                                         |
| To file wage reports in bulk, attach a file below, following | Туре                      |                                         |
| If there are any errors detected they will be described be   | Bulk Wage Report          | e able to submit your bulk wage report. |
| Attachments                                                  | File *                    |                                         |
| Type Na                                                      | Required                  |                                         |
| There are no attachments.                                    |                           |                                         |
| Ø Add Attachment                                             | Cancel OK                 |                                         |
|                                                              |                           |                                         |
| Cancel                                                       |                           | < Previous Next >                       |
|                                                              |                           |                                         |
|                                                              |                           |                                         |

Click **Choose File** and select the text file to upload.

#### MAINE PAID FAMILY & MEDICAL LEAVE

### < PINE TREE PAYROLL

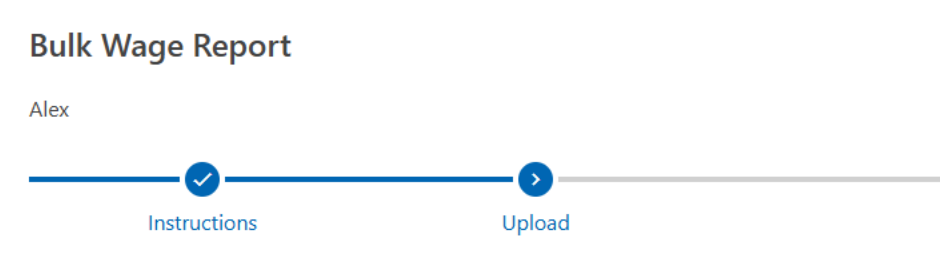

## **Upload File**

To file wage reports in bulk, attach a file below, following the specifications available here.

If there are any errors detected they will be described below and you will have to correct the file before

## If there are errors in the file, they will be displayed below the attachment. Read the error descriptions and refer to the specifications to fix your file. Once you have fixed your file click **Remove** to remove that file. Then attach your new file.

## Attachments

| ReturnBulkTest_123_456_780_11 27 2024 3 47 53 E                                                                                                    |                                                                                               |                                                                                                    |  |  |  |
|----------------------------------------------------------------------------------------------------|-----------------------------------------------------------------------------------------------|----------------------------------------------------------------------------------------------------|--|--|--|
| Netumbulk lest-125-450-705-11_27_2024-5_47_55-                                                                                                    | 4.85 KB                                                                                       | Remove                                                                                                    |  |  |  |
|                                                                                                    |                                                                                               |                                                                                                    |  |  |  |
|                                                                                                    |                                                                                               |                                                                                                    |  |  |  |
| The following errors have been found in the uploaded file. Please remove the attachment, fix any issues, and reupload the corrected file to continue. |                                                                                               |                                                                                                    |  |  |  |
| Line Number Error Description                                                                                                    |                                                                                               |                                                                                                    |  |  |  |
| 13 Line number: 13. Record type: S. Quarter is invalid. Input: "01".                                                                                  |                                                                                               |                                                                                                    |  |  |  |
|                                                                                                    | led file. Please remove the attachment, fix any issues, a<br>Quarter is invalid. Input: "01". | led file. Please remove the attachment, fix any issues, and reupload the corrected file to c<br>Quarter is invalid. Input: "01". |  |  |  |

## MAINE PAID FAMILY

### < PINE TREE PAYROLL

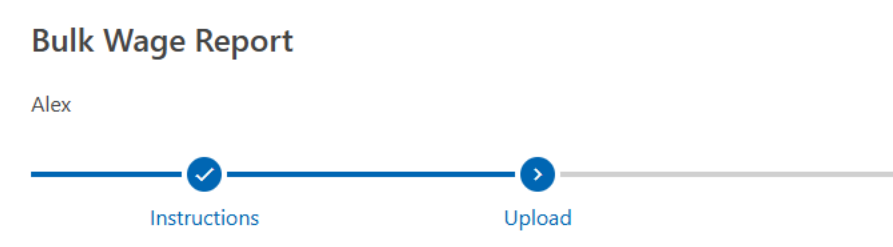

## **Upload File**

To file wage reports in bulk, attach a file below, following the specifications available here.

If there are any errors detected they will be described below and you will have to correct the file

## Attachments

You will see warnings if your file contains employers who have not registered or who have not given you access to their account. If there are more than 100 warnings and more than 50% of your employers are either unregistered or have not given you access, you will not be able to submit this file. Click **Next** to continue.

| Туре                                                | Name                                                 |                                         |                                    |
|-----------------------------------------------------|------------------------------------------------------|-----------------------------------------|------------------------------------|
| Bulk Wage Report                                    | ReturnBulkTest-123-456-789-11_27_2024 3_47_          | 53 F 4.85 KB                            | Remove                             |
| Ø Add Attachment                                    |                                                      |                                         |                                    |
| Warnings                                            |                                                      |                                         |                                    |
| The following warnings have been found in the file; | you can still submit this request but not fixing the | ese issues could result in delayed proc | essing for the associated reports. |
| Warning Description                                 |                                                      |                                         |                                    |
| The Employer FEIN: 084703389 is not registered wit  | th Maine Paid Leave.                                 |                                         |                                    |
|                                                     |                                                      |                                         |                                    |

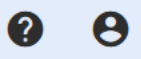

| 🍇 MEDIGAL LEAVE 🛛 🤝                                                                                                    |                                                                                                    |                                                         | ?    | ( |
|----------------------------------------------------------------------------------------------------|----------------------------------------------------------------------------------------------------|---------------------------------------------------------|------|---|
| < PINE TREE PAYROLL                                                                                                    |                                                                                                    |                                                         |      |   |
| Bulk Wage Report                                                                                                    |                                                                                                    |                                                         |      |   |
| Alex                                                                                                    |                                                                                                    |                                                         |      |   |
| Instructions                                                                                                    | Upload                                                                                                    |                                                         |      |   |
| Unload File                                                                                                    |                                                                                                    |                                                         |      |   |
|                                                                                                    |                                                                                                    |                                                         |      |   |
| To file wage reports in bulk, attach a<br>If there are any errors detected they<br>Attachments                                                    | file below, following the specifications available here.<br>will be described below and you will have to correct the file before continuing. Otherwise y                                                                                                    | ou will be able to submit your bulk wage repo           | ort. |   |
| To file wage reports in bulk, attach a<br>If there are any errors detected they<br>Attachments<br>Type                                            | file below, following the specifications available here.<br>will be described below and you will have to correct the file before continuing. Otherwise y                                                                                                    | ou will be able to submit your bulk wage repo           | ort. |   |
| To file wage reports in bulk, attach a<br>If there are any errors detected they<br>Attachments<br>Type<br>Bulk Wage Report                        | file below, following the specifications available here.<br>will be described below and you will have to correct the file before continuing. Otherwise y           Name         Size           ReturnBulkTest-123-456-789-11_27_2024 3_47_53 F 4.85 KB         | ou will be able to submit your bulk wage repo<br>Remove | ort. |   |
| To file wage reports in bulk, attach a<br>If there are any errors detected they<br>Attachments<br>Type<br>Bulk Wage Report<br>Mark Add Attachment | file below, following the specifications available here.<br>will be described below and you will have to correct the file before continuing. Otherwise y           Name         Size           ReturnBulkTest-123-456-789-11_27_2024 3_47_53 F         4.85 KB | ou will be able to submit your bulk wage repo<br>Remove | ort. |   |

A file with no warnings or errors will not have either list displayed after uploading. Click **Next** to continue.

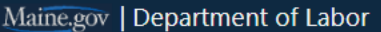

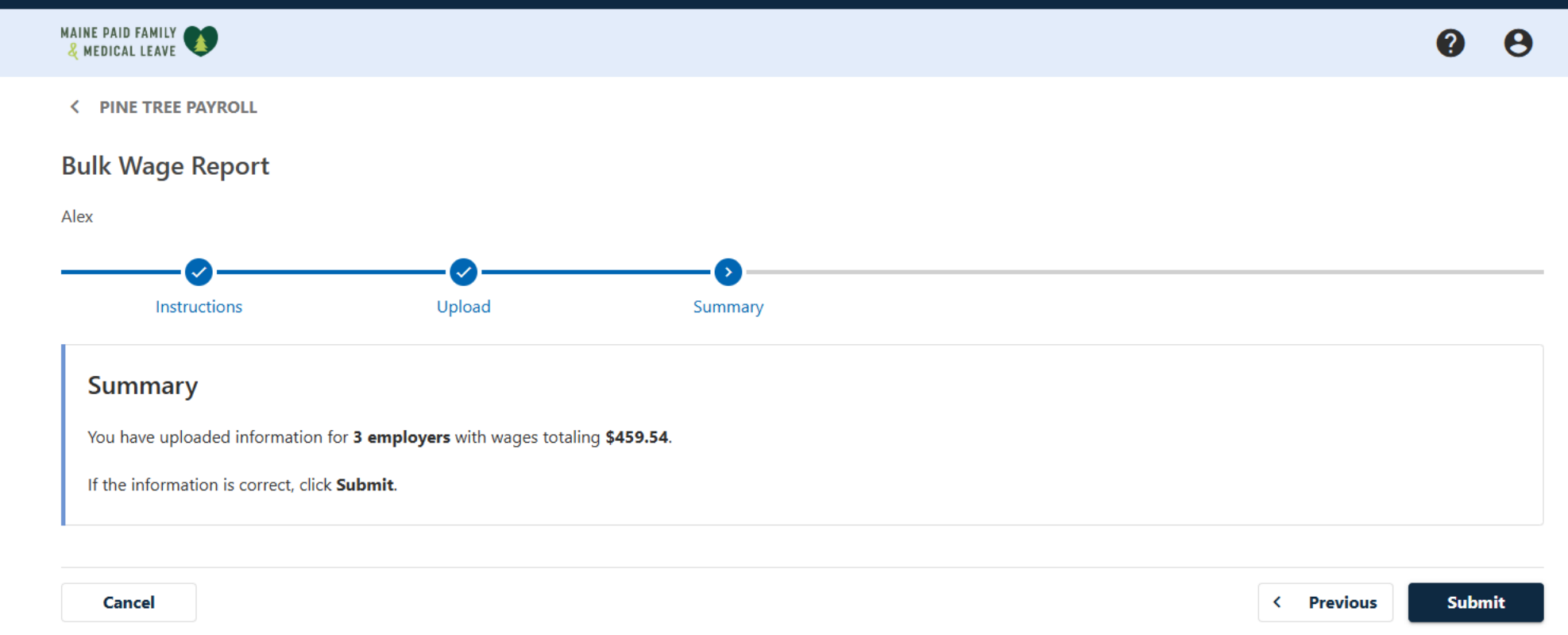

## Review the total number of employers and wages. If they are correct, click **Submit**.

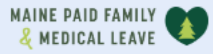

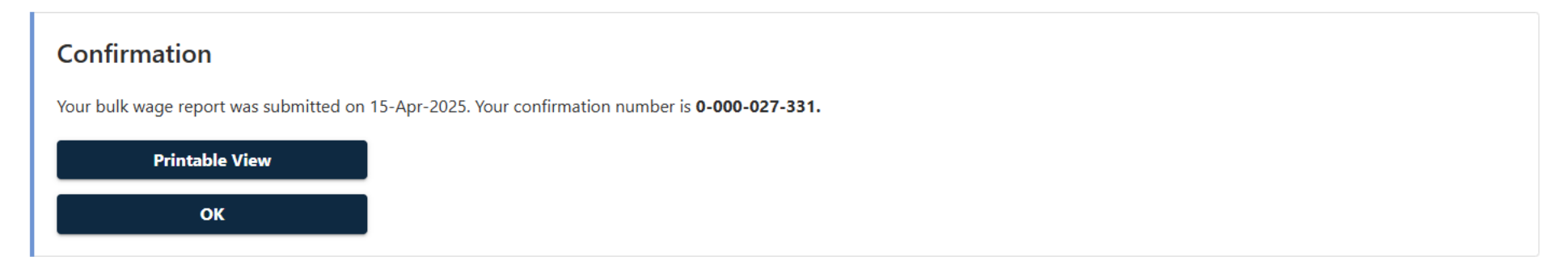

Your bulk wage report is now submitted. Your confirmation number is displayed, and you can click **Printable View** to see a printer friendly version of this screen. Click **OK** to continue.

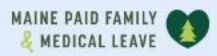

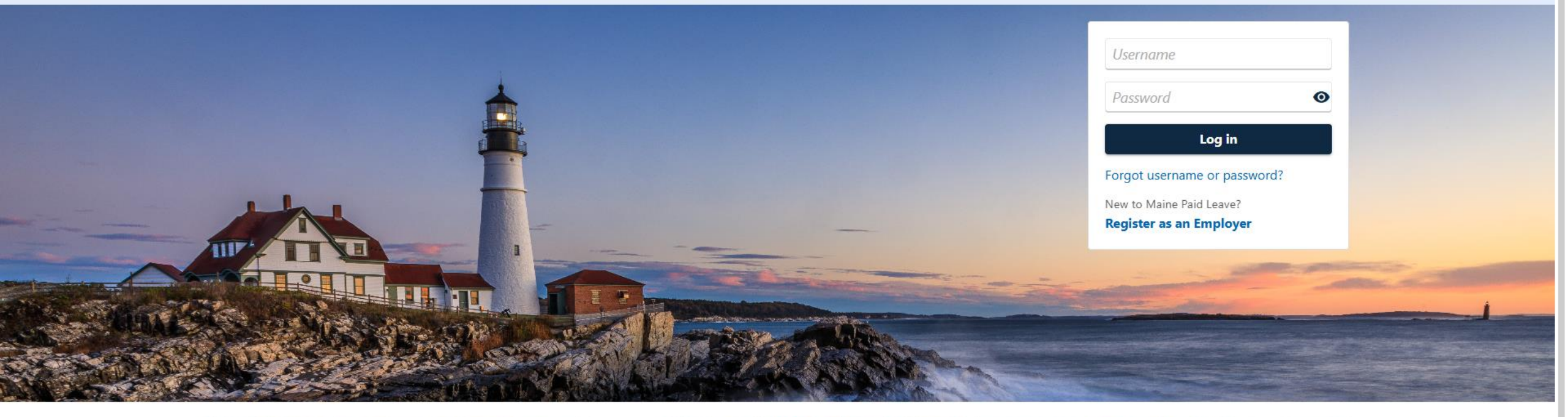

0

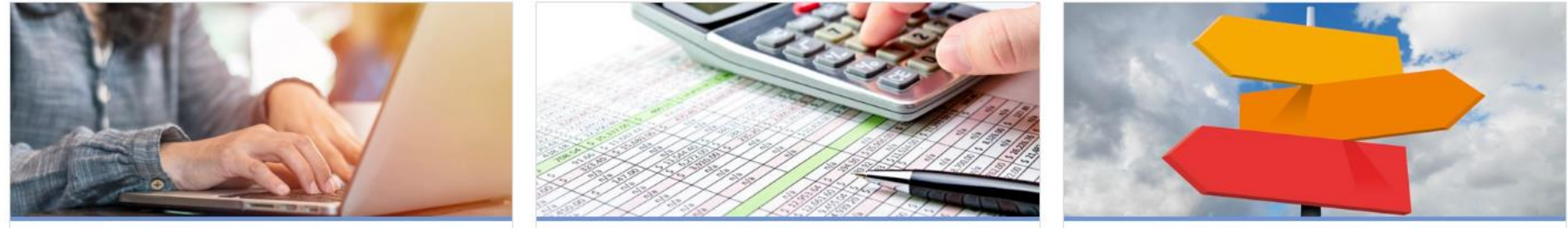

# Click here for more tutorials!